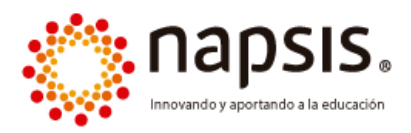

## Instructivo Portal Padres y Apoderados

(Acceso E-mail Apoderados de establecimiento)

En el presente documento se abordará el paso a paso de acceso de apoderados para el sistema Portal Padres y Apoderados de Napsis.

## <u>Paso 1:</u>

- Ingresar a <u>www.napsis.com</u>
- Acá deberá registrar su correo electrónico como usuario.
- Su contraseña será enviada al correo electrónico señalado y será generada de manera automática por nuestro sistema.

## Paso 2:

• Al ingresar el sistema mostrará hacia la izquierda de la pantalla un campo en que aparecerá el nombre de su estudiante (o sus estudiantes, si tiene más de uno asociado).

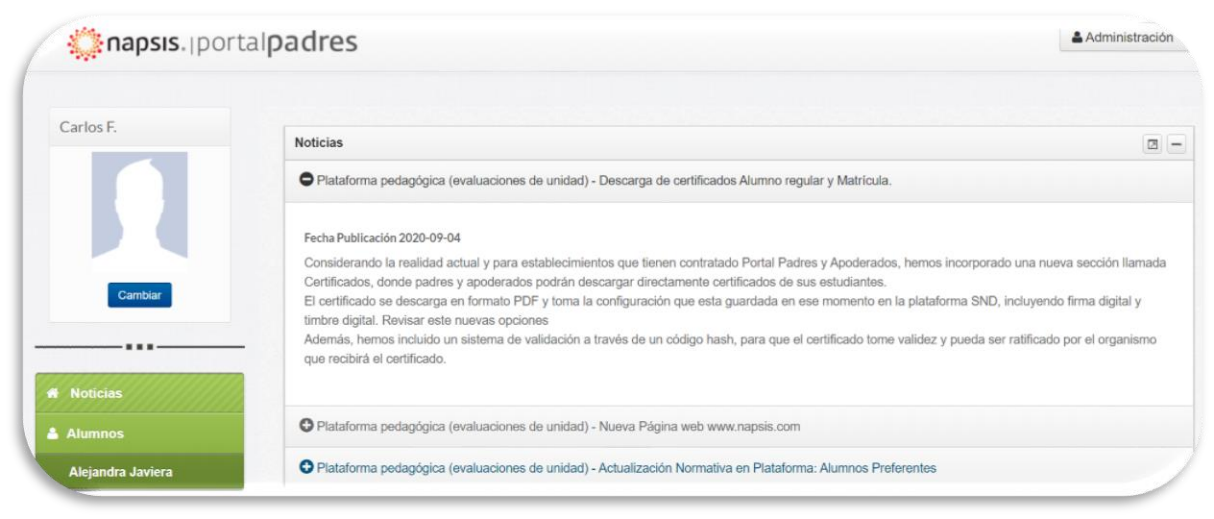

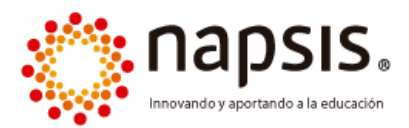

• En conjunto se muestra una Noticia, la cual puede ser publicada directamente por el establecimiento.

| na nueva sección llamada |
|--------------------------|
| uyendo firma digital y   |
| ificado por el organismo |
|                          |
|                          |
|                          |

• Al hacer clic sobre el nombre de su estudiante, el sistema mostrará en primera instancia la información de calificaciones:

|                   | <ul> <li>Vista resumida</li> <li>Vista detallado</li> </ul> |                |      |           |           |      |     |  |  |  |
|-------------------|-------------------------------------------------------------|----------------|------|-----------|-----------|------|-----|--|--|--|
|                   | Tabla de notas                                              | Tabla de notas |      |           |           |      |     |  |  |  |
| Cambiar           |                                                             |                | ٠    | Periodo 2 |           | • 🖬  |     |  |  |  |
|                   | Asignatura                                                  |                | PP 1 | 1         | 2         | PP 2 | PF  |  |  |  |
|                   | Lenguaje y comunicación                                     | <u>1</u>       | 4.5  | 4.5       | 7.0       | 5.8  | 5.2 |  |  |  |
| Noticias          | ldioma extranjero (inglés)                                  | 2              | 5.0  |           |           | (p)  | 5.0 |  |  |  |
| Alumnos           | Matemática                                                  | 2              | PL   | L         |           | L    | L   |  |  |  |
| Aleiandra Javiera | Religión                                                    | 2              | MB   |           |           |      | MB  |  |  |  |
| rucjandra outrora | Historia, geografía y ciencias sociales                     | 2              | (p)  | 0.0 (25%) | 0.0 (25%) |      |     |  |  |  |
|                   | Orientación                                                 | 2              |      |           |           |      |     |  |  |  |
|                   | Ciencias naturales                                          | Ø              |      | MB        |           | 7.0  | 7.0 |  |  |  |

• Es importante que consideren que, si el establecimiento no ha registrado información de calificaciones, el sistema no mostrará datos.

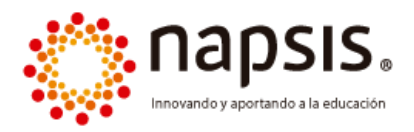

 Hacia la izquierda de la pantalla podrán visualizar el siguiente menú con secciones a las cuales como apoderado podrá ir ingresando para acceder a la información académica de su estudiante:

|    |      |                                                   |                                                          |                                                                                                    |                                                                                                    | Blande                                                                                                    |
|----|------|---------------------------------------------------|----------------------------------------------------------|----------------------------------------------------------------------------------------------------|----------------------------------------------------------------------------------------------------|----------------------------------------------------------------------------------------------------|
|    |      |                                                   |                                                          |                                                                                                    |                                                                                                    | Hermone                                                                                                    |
|    |      |                                                   |                                                          |                                                                                                    |                                                                                                    | Received                                                                                                    |
|    | ٠    | Periodo I                                         |                                                          |                                                                                                    |                                                                                                    | TE-clattic                                                                                                    |
|    | PP 1 | 1                                                 | 2                                                        | PP 2                                                                                                    | <b>F</b> F                                                                                                    | (Desero)                                                                                                    |
| 12 | 45   | 45                                                | 7.0                                                      | 5.8                                                                                                    | 52                                                                                                    | (pareca                                                                                                    |
| 12 | 52   |                                                   |                                                          | (4)                                                                                                    | 62                                                                                                    | lifeacer                                                                                                    |
| 12 | μ.   | 1                                                 |                                                          | L .                                                                                                    | 1                                                                                                    | #Getfoide                                                                                                    |
| 10 | н    |                                                   |                                                          |                                                                                                    |                                                                                                    |                                                                                                    |
|    | 0    | 2 43<br>12 43<br>12 44<br>12 44<br>14 44<br>14 44 | 2 Pendot<br>201 1<br>10 43 45<br>10 83<br>10 84<br>10 84 | Nexts2           99         1         2           12         45         65         21           12         45         45         21           12         45         45         21           12         45         45         21           12         45         45         21           12         45         45         21 | Presid         Presid         P2         P2           PF 1         1         2         P72           UL 45         21         33         34           UL 76         2         92         34           UL 76         2         92         34           UL 76         2         92         34           UL 76         2         92         34           UL 76         2         34         34 | Predict         Image: 2         Page: 2           391         1         2         Page: 2           10         4.         65         21         35         32           10         10         10         10         14         4           10         10         1         1         14         1 |

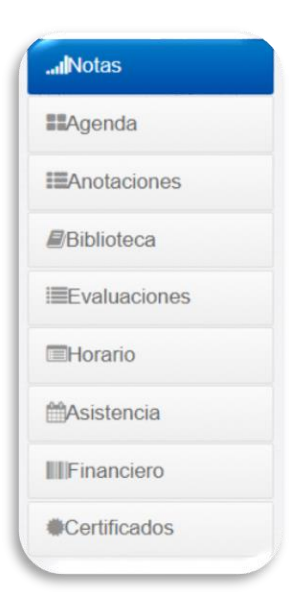

• Cuando ingresen a sección Agenda, por ejemplo, podrán visualizar toda la programación académica de las actividades del estudiante:

| Control And A Plata                                   | ionna pedagogica (evalua |           |                      |                                                |                                |         |          |              | <b>1</b> Agenda |
|-------------------------------------------------------|--------------------------|-----------|----------------------|------------------------------------------------|--------------------------------|---------|----------|--------------|-----------------|
|                                                       |                          |           |                      |                                                |                                |         |          |              | IIIIAnotaciones |
| ntos                                                  |                          |           |                      |                                                |                                |         |          |              | Biblioteca      |
| auans Ecolonicismus Compromisors Heunión de apaderado |                          |           |                      |                                                |                                | tiembre | ~        | Evaluaciones |                 |
|                                                       |                          |           | Septiembre 2020      | eptiembre 2020                                 |                                |         | Mes Sema | ina Dia      | Horario         |
| Lunes                                                 | Martes                   | Hiércoles | Jueves               | Viernes                                        | Sábado                         |         | Doming   | o            | Asistencia      |
|                                                       | 8                        | 2         | 3                    | Tarea Lenguaje y coi                           |                                | x       |          | 6            | III Financiero  |
|                                                       |                          | •         | rea Lenguaje y comur | Fecha:                                         | 71                             | _       |          |              | Certificados    |
|                                                       |                          |           |                      | 03-09-2020<br>Hora:                            |                                |         |          |              |                 |
| 7                                                     | 8                        | 9         | 10                   | 16:30:00<br>Tipo de evento:                    |                                |         |          | 13           |                 |
|                                                       |                          |           |                      | Tarea<br>Asignatura:                           | 2                              |         |          |              |                 |
|                                                       |                          |           |                      | LENGUAJE Y COMUN<br>Prioridad:                 | VICACIÓN                       |         |          |              |                 |
|                                                       |                          |           |                      | Normal<br>Descripción:                         |                                |         |          |              |                 |
| 14                                                    | 15                       | 16        | 1/                   | Redactar noticia fict<br>vía correo electrónio | icia y enviar<br>co a docente. | -       |          | 20           |                 |
|                                                       |                          |           |                      | Incluir imágenes de                            | la noticia.                    |         |          |              |                 |
|                                                       |                          |           |                      |                                                | Cerra                          | r       |          |              |                 |
| 21                                                    | 22                       | 23        | 24                   | 23                                             |                                | 4       |          | 27           |                 |